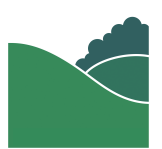

## Beskrivelse til video

Som udstiller på Have og Landskab vil I modtage en email med jeres login detaljer. Hvis I ikke kan finde den i jeres indbakke, så forsøg at kigge i spam.

1. I mailen er der et link til login-siden. Ellers kan man gå ind på haveoglandskab.dk/wp-admin (Hvis det er første gang I logger ind, skal der oprettes en ny kode).

2. Log ind med den mail-adresse som modtog login-oplysningerne

- 3. Herefter skal der angives en ny kode.
- 4. Log nu ind med den nye kode.

5. Du ankommer nu på jeres udstiller-side. Hvis I ønsker at rette i jeres udstiller-side skal der trykkes på "Rediger Udstiller" i øverste venstre hjørne.

6. Under Rediger Udstiller kan I ændre jeres firmanavn.

7. Undertitel kan bruges til jeres slogan, eller anden brødtekst der skal stå under jeres firmanavn.

8. Logoet kan ændres ved at trykke på det lille kryds øverst i højre hjørne.

- Herefter vælges Add Image
- Tryk Upload filer
- Tryk Vælg filer
- Vælg med fordel kvadratisk billede, da det ser bedst ud,
- Navngiv herefter billedet med en passende titel og tryk select

9. Under Link til jeres hjemmeside kan jeres hjemmeside link opdateres.

10. Under beskrivelse bør I give en beskrivelse af hvad besøgende kan forvente af jeres deltagelse på Have og Landskab.

11. Hvis I har et link til sociale medier, dokumenter eller andet besøgende bør se, skal det indtastes under Ekstra Link.

12. Har I en youtube video som I gerne vil dele, skal I bruge videoens youtube-ID. Den findes efter lighedstegnet i adressebaren, eller efter skråstregen hvis der vælges Del eller Share på youtube. Linket vil ikke virke, hvis ID'et ikke er korrekt.

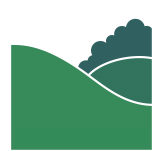

13. Billeder der beskriver jeres stand eller produkt uploades på samme måde som jeres Logo. Tryk på det lille kryds øverst i højre hjørne,

- Herefter vælge Add Image

- Tryk Upload filer
- Tryk Vælg filer
- Vælg med fordel et kvadratisk billede, da det ser bedst ud,
- Navngiv herefter billedet med en passende titel og tryk select

Gentag dette for hvert billede der skal uploades.

14. Gå til toppen af jeres udstiller side. I højre side kan I ændre jeres branche - det er også muligt at skifte den primære branche.

15. Det udvalgte billede er det store billede der vises i baggrunden på jeres udstiller-side, det bliver også kaldt headeren eller banner.

- Trykke på billedet,
- Herefter vælge Add Image
- Tryk Upload filer
- Tryk Vælg filer

- Vælg med forel et aflangt rektangulært billede, da det ser bedst ud, navngiv herefter billedet med en passende titel og tryk select

15. Når I er færdige med at ændre jeres udstiller-side, trykkes der på Opdater. For at se jeres opdaterede side, kan I trykke på "Se indlæg".

Hvis I oplever problemer eller har spørgsmål, kan I kontakte: info@haveoglandskab.dk